# **NOVINKY VERZE 14.8.0**

## ze dne 22. 8. 2018

Vážení uživatelé,

v uplynulém období jsme pro zefektivnění vaší práce se systémem Insolvenční správce<sup>®</sup> opět připravili několik vylepšení.

První novinkou, která vám zpříjemní práci při zadávání přihlášky pohledávky věřitele, je **vylepšený vzhled průvodce zadáním přihlášky**. V tomto průvodci jsme zachovali všechny možnosti zadání, na které jste byli zvyklí v původní verzi, nově jsme však průvodce **rozčlenili do jednotlivých sekcí**, a na základě vašich uživatelských podnětů **přidali možnost zadat informace**, které jste doposud museli doplňovat až při následné editaci přihlášky pohledávky.

Dalším vylepšením, které jsme pro vás připravili, je možnost **nastavit si v modulech Insolvenční případy a Oddlužení – splátky jednotlivé filtry**. Pomocí této funkčnosti si tak můžete zobrazit ty filtry, které používáte nejčastěji a naopak skrýt ty, které při práci nevyužíváte.

#### Obsah

| PŘIHLÁŠKY POHLEDÁVEK: UPRAVENÝ PRŮVODCE ZADÁNÍM PŘIHLÁŠKY  | 1 |
|------------------------------------------------------------|---|
| INSOLVENČNÍ PŘÍPADY, ODDLUŽENÍ – SPLÁTKY: NASTAVENÍ FILTRŮ | 5 |

### PŘIHLÁŠKY POHLEDÁVEK: UPRAVENÝ PRŮVODCE ZADÁNÍM PŘIHLÁŠKY

Záložku "Přihlášky pohledávek" naleznete v modré liště všech insolvenčních případů, případně do ní budete přesměrování kliknutím na tlačítko 🖾 ve sloupci "P" v modulech **Insolvenční případy** a **Oddlužení – splátky**.

Průvodce zadáním přihlášky věřitele zobrazíte, tak jako doposud, kliknutím na tlačítko 🔜. V tomto průvodci jsme ponechali zachovány všechny možnosti zadání, na které jste byli zvyklí v původní verzi, nově jsme však průvodce zadáním rozčlenili do přehledných sekcí.

K načtení identifikačních údajů k osobě věřitele můžete nadále využít možnosti vyhledání z interní databáze věřitelů v systému, z databáze ARESu, případně veškeré údaje vyplnit manuálně.

V případě, že jste si v sekci "Kontakty" doplnili osobu právního zástupce, obecného zmocněnce či kontaktní osobu, můžete ji v průvodci pohodlně editovat pomocí tlačítka *s*, případně smazat tlačítkem <sup>1</sup>

Po kontrole zadaných údajů budete pokračovat kliknutím na tlačítko Uložit a pokračovat na stránku pro zadání informací k jednotlivým pohledávkám věřitele.

Tlačítkem **Uložit a ukončit** uložíte pouze údaje k osobě věřitele, údaje k dílčím pohledávkám zadáte až při následné editaci přihlášky. Tlačítkem **Zavřít** zavřete okno průvodce, aniž by se údaje k přihlášce věřitele v systému uložily.

| Nová přihláška – KSCB 41 INS X                                        |
|-----------------------------------------------------------------------|
| Načíst věřitele                                                       |
| Databáze věřitelů: Načíst                                             |
| IČ: Načíst z ARESu                                                    |
| Věřitel                                                               |
| Název subjektu:                                                       |
| Druh subjektu: Právnická osoba 🔻                                      |
| Datum narození:                                                       |
| Rodné číslo:                                                          |
| ∟<br>┌─ Přihláška                                                     |
| Datum odeslání: Lhůta pro přihlášky je 09.08.2018                     |
| Datum doručení: 01.08.2018 📅 Ve lhůtě                                 |
| Číslo věřitele (ČV): 1                                                |
| Pořadí přihlášky (PP): 1                                              |
| Sídlo                                                                 |
| Ulice:                                                                |
| Město:                                                                |
| PSČ:                                                                  |
| Stát: Česká republika 🔻                                               |
| Bankovní spojení                                                      |
| Účet: 4545456454 / 4565                                               |
| VS: SS: KS:                                                           |
| Číslo účtu bylo načteno z databáze. Potvrďte prosím jeho správnost. 🖉 |
| Kontakty                                                              |
| ID datové schránky:                                                   |
| Právní zástupce: JUDr. KAREL NOVÁK 🕜 💼                                |
| Kontaktní osoba: Přidat                                               |
| Korespondenční adresa                                                 |
| Ulice:                                                                |
| Město:                                                                |
| PSČ:                                                                  |
| Stát: Česká republika 🔻                                               |
| Uložit a ukončit Uložit a pokračovat Zavřít                           |

Po stisknutí tlačítka Uložit a pokračovat budete přesměrováni do dalšího okna průvodce, kde již zapisujete, tak jako doposud, všechny základní informace, které se týkají zajištěné i nezajištěné pohledávky věřitele.

Po kliknutí na tlačítko **Vložit** v sekci "Příslušenství" zobrazíte pole pro zápis příslušenství vztahujícího se k dané jistině. Tlačítkem **vyvoláte dialogové okno** "Kalkulačka úroků", kde si můžete provést kontrolní výpočty úroků či poplatků z prodlení. Omylem otevřenou sekci "Příslušenství" uzavřete pomocí tlačítka **1**.

|                                              | *  |
|----------------------------------------------|----|
| - Jistina -                                  | _  |
| Číslo pohledávky: 1                          |    |
| Výše jistiny: 15 000,00 Kč                   |    |
| Důvod vzniku (právní titul): Smlouva o úvěru |    |
|                                              |    |
| Další okolnosti (poznámka):                  |    |
| - Příslušenství -                            | 51 |
| Příslušenství č. 1                           |    |
|                                              |    |
|                                              |    |
|                                              |    |
| Způsob výpočtu:                              |    |

Pro přiřazení jednotlivých vlastností pohledávky a jejího příslušenství je nutné zakliknout tuto vlastnost v jednotlivých sekcích formuláře. Platí, že vlastnost, která je přiřazena k jistině, bude sdílena i s připojeným příslušenstvím.

V sekci "Zajištění" jsme pro vás přidali nový řádek - "Pořadí zajištění" -, do nějž si rovnou můžete uvést pořadí zajištění dané pohledávky. Doposud jste tento údaj mohli doplňovat až při následné editaci dané pohledávky věřitele.

Novinkou v průvodci při zadání přihlášky pohledávky věřitele je také řádek "Stav pohledávky", ve kterém si můžete nastavit jeden ze stavů:

"**Podle výsledku přezkumného jednání**" – pohledávka bude zařazena do modulu **Zpráva ZOPO** jako uznaná či popřená dle následně zadaného stanoviska správce/dlužníka v detailu pohledávky.

"**Sporná**" – celá výše pohledávky bude v modulu **Zpráva ZOPO** uvedená v řádku "Popřeno". Nastavený stav se zohledňuje i v distribučním schématu elektronického formuláře "Zpráva pro oddlužení" a dále ve formuláři "Návrh distribučního schématu splátkového kalendáře", ve kterých bude celá pohledávka uvedena jako "deponována".

"Nezařazovat do splátkového kalendáře" - po výběru této možnosti se pohledávka vůbec nezobrazí v modulu Zpráva ZOPO, v distribučním schématu elektronického formuláře "Zpráva pro oddlužení", a dále ve formuláři "Návrh distribučního schématu splátkového kalendáře".

| Nová pohledávka -                     |                            |               |                    | •                |
|---------------------------------------|----------------------------|---------------|--------------------|------------------|
| – Zajištění –                         |                            |               |                    |                  |
| Zajištěná:                            |                            |               |                    |                  |
| Výše zajištění:                       | 16 500,00 Kč               |               |                    |                  |
| Okamžik vzniku zajištění:             | 20                         |               |                    |                  |
| Pořadí zajištění:                     |                            |               |                    |                  |
| Důvod zajištění:<br>Způsob zajištění: |                            |               |                    |                  |
| Majetek:                              |                            |               |                    | <u></u>          |
| Vykonateina:                          | V cele výsl                |               |                    |                  |
|                                       |                            |               |                    |                  |
| Viastnosti pohledávky                 |                            |               |                    |                  |
| Podřízená:                            |                            |               |                    |                  |
| Peněžitá:                             |                            |               |                    |                  |
| Nepeněžitá částka:                    | 0,00 Kč                    |               |                    |                  |
| Podmíněná:                            |                            |               |                    |                  |
| Splatná:                              |                            |               |                    |                  |
| Ve výzvě:                             |                            |               |                    |                  |
| Dluh z podnikání:                     |                            |               |                    |                  |
| Zajištění majetkem třetí osoby:       |                            |               |                    |                  |
| Stav pohledávky:                      | Podle výsledků přezkumného | jednání 🔻     | 1                  |                  |
| Uložit a kopírovat Uložit a           | vložit další pohledávku    | Uložit a vlož | it další přihlášku | Uložit a ukončit |

Tlačítkem Uložit a kopírovat uložíte zadávanou pohledávku a otevřete okno pro zadání další pohledávky. V novém okně budou zkopírovány údaje z předchozí pohledávky. Tlačítkem Uložit a vložit další pohledávku uložíte zadávanou pohledávku a otevřete prázdné okno pro zadání

další pohledávky. Tlačítkem Uložit a ukončit uložíte zadávanou pohledávku a ukončíte průvodce zadáním.

Novinkou je tlačítko Uložit a vložit další přihlášku, kterým uložíte zadávanou pohledávku a otevřete průvodce pro zadání přihlášky nového věřitele.

Pozor, toto tlačítko se vám zobrazí pouze v průvodci pro zápis nové přihlášky pohledávky věřitele. Tlačítko již nebude k dispozici při dodatečném zadávání jednotlivých pohledávek u již vytvořené přihlášky věřitele.

## INSOLVENČNÍ PŘÍPADY, ODDLUŽENÍ – SPLÁTKY: NASTAVENÍ FILTRŮ

V modulech **Insolvenční případy** a **Oddlužení - splátky** jsme pro vás připravili možnost přizpůsobit si vzhled stránek zobrazením či skrytím jednotlivých filtrů v horní části obrazovky. Samotnou sekci s filtry zobrazíte, resp. skryjete, pomocí tlačítka **E** v horní modré liště. Pokud máte filtry zobrazeny, naleznete v pravé části obrazovky jednotlivých modulů nové tlačítko **\***. Kliknutím na něj vyvoláte dialogové okno, ve kterém si můžete označit například pouze ty filtry, které používáte nejčastěji. Výběr následně potvrdíte tlačítkem **Uložit**. Pro obnovení původního nastavení zobrazení filtrů na dané stránce je zapotřebí v dialogovém okně kliknout na tlačítko **Výchozí nastavení**.

| Organiz                                                   | zér   Insolvenčni případy   Oddlužení - splátky   Likvidace   1                                                         | Fermíny a lhůty   Nastavení   Nápověda                                                                                                    | Insolvenční rejstřík   Datová schránk                                                               | a   Dopis online   Burza poboček                                                                                |                                                                                                    | Admin Licen                                 | ce:                                                                  |   | ٠                          |  |  |
|-----------------------------------------------------------|----------------------------------------------------------------------------------------------------|----------------------------------------------------------------------------------------------------|----------------------------------------------------------------------------------------------------|----------------------------------------------------------------------------------------------------|----------------------------------------------------------------------------------------------------|---------------------------------------------|----------------------------------------------------------------------|---|----------------------------|--|--|
| <b>Přehle</b> o                                           | Prehted   Wygenerovaná korespondence   Elektronické formuláře   Dokumenty   Seznam příkazů k úhradě   Výpočet oddružení |                                                                                                    |                                                                                                    |                                                                                                    |                                                                                                    |                                             |                                                                      |   |                            |  |  |
| Biog   Uživatelská podpora   Bezpečnostní limit: 02:59:47 |                                                                                                    |                                                                                                    |                                                                                                    |                                                                                                    |                                                                                                    |                                             |                                                                      |   |                            |  |  |
| _                                                         |                                                                                                    |                                                                                                    |                                                                                                    |                                                                                                    |                                                                                                    |                                             |                                                                      | _ | _                          |  |  |
|                                                           | Dlužnik: bez výběru<br>Véřtel/Plátce příjmu: bez výběru<br>Soud: bez výběru<br>Soudce: bez výběru                       | ▼ Z<br>▼ Vlastní spisc<br>▼ Způ                                                                                                    | Pobočka: bez výběru<br>Zpracovatel: bez výběru<br>ová značka: bez výběru<br>isob řešení: bez výběru | •<br>•<br>•                                                                                                    | Zajištění věřitelé:<br>Majetek:<br>Natum rozhodnutí o úpadku od:<br>Archivované případy: N                          | - bez výběru<br>- bez výběru<br>pa do:<br>e | T<br>20<br>T                                                         |   | ۵                          |  |  |
| ÷.                                                        | Na ISIRu máte 158 nových případů                                                                                        |                                                                                                    |                                                                                                    |                                                                                                    |                                                                                                    |                                             |                                                                      |   |                            |  |  |
| Hledat:                                                   | : Zobraz záznamů: 30 🔻                                                                                                  | Generovat: Excel PDF                                                                                                    |                                                                                                    |                                                                                                    |                                                                                                    | Nastavení sloupců                           | Předchozí                                                            | 1 | Další                      |  |  |
| Správc                                                    | ee Spisová značka ∲ Vlastní sp. zn.                                                                                     | (SIR Duźnik      (6)      (6)      (7)      (7)      (7)      (7)      (7)      (7)      (7)      (7)      (7)      (7)      (7)      (7)      (7)      (7)      (7)      (7)      (7)      (7)      (7)      (7)      (7)      (7)      (7)      (7)      (7)      (7)      (7)      (7)      (7)      (7)      (7)      (7)      (7)      (7)      (7)      (7)      (7)      (7)      (7)      (7)      (7)      (7)      (7)      (7)      (7)      (7)      (7)      (7)      (7)      (7)      (7)      (7)      (7)      (7)      (7)      (7)      (7)      (7)      (7)      (7)      (7)      (7)      (7)      (7)      (7)      (7)      (7)      (7)      (7)      (7)      (7)      (7)      (7)      (7)      (7)      (7)      (7)      (7)      (7)      (7)      (7)      (7)      (7)      (7)      (7)      (7)      (7)      (7)      (7)      (7)      (7)      (7)      (7)      (7)      (7)      (7)      (7)      (7)      (7)      (7)      (7)      (7)      (7)      (7)      (7)      (7)      (7)      (7)      (7)      (7)      (7)      (7)      (7)      (7)      (7)      (7)      (7)      (7)      (7)      (7)      (7)      (7)      (7)      (7)      (7)      (7)      (7)      (7)      (7)      (7)      (7)      (7)      (7)      (7)      (7)      (7)      (7)      (7)      (7)      (7)      (7)      (7)      (7)      (7)      (7)      (7)      (7)      (7)      (7)      (7)      (7)      (7)      (7)      (7)      (7)      (7)      (7)      (7)      (7)      (7)      (7)      (7)      (7)      (7)      (7)      (7)      (7)      (7)      (7)      (7)      (7)      (7)      (7)      (7)      (7)      (7)      (7)      (7)      (7)      (7)      (7)      (7)      (7)      (7)      (7)      (7)      (7)      (7)      (7)      (7)      (7)      (7)      (7)      (7)      (7)      (7)      (7)      (7)      (7)      (7)      (7)      (7)      (7)      (7)      (7)      (7)      (7)      (7)      (7)      (7)      (7)      (7)      (7)      (7)      (7)      (7)      (7)      (7)      (7)      (7)      (7)      (7)      (7) | <ul> <li>Dlužník</li> <li>Věřitel/Plátce příjmu</li> <li>Soud</li> <li>Soudce</li> </ul>            | <ul> <li>✔ Pobočka</li> <li>✔ Zpracovatel</li> <li>✔ Vlastní spisová značka</li> <li>✔ Způsob řešení</li> </ul> | <ul> <li>Zajištění věřitelé</li> <li>Majetek</li> <li>Datum rozhodnutí o úp</li> <li>Archivované případy</li> </ul> |                                             | U Z<br>S<br>S<br>S<br>S<br>S<br>S<br>S<br>S<br>S<br>S<br>S<br>S<br>S | P | A<br>A<br>A<br>A<br>A<br>A |  |  |

Vámi vybrané filtry zůstanou zobrazeny i po odhlášení a opětovném přihlášení do systému.

Věříme, že pro vás budou tato vylepšení přínosem a zpříjemní vám práci se systémem **Insolvenční správce**<sup>®</sup>. Děkujeme za podněty, které nám zasíláte. Pomáháte nám tak vylepšovat systém do co nejefektivnější podoby.